## Town of Vail Parking Pass Sign Up

### Winter 2024-2025

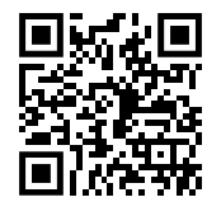

1. Visit: <u>www.vail.gov/parkingpasses</u> to view available pass types. Click the corresponding link to start your sign up process.

#### Do you have:

✓ your credit card for payment?

✓ <u>one</u> .jpg, .png, or .pdf ready to upload for proof of eligibility if required?

✓your license plate if you would like to link this to your parking pass?

# 2. Confirm the pass type you would like to purchase and click Next .

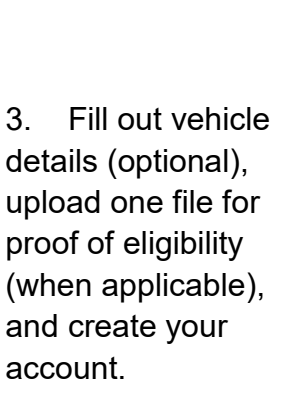

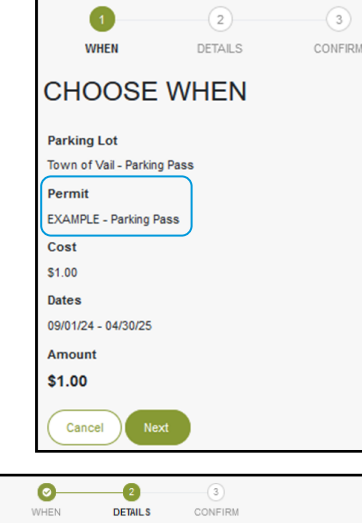

•

DETAILS Vehicle Details License Plate (1) Select State. Providing false or misleading information may result in cancellation of toviong labe of misleading intofination may result in carbonation of our permit and an infringement being issued. Please carefully check our vehicle's license plate details are correct. An incorrect license pla ould also lead to an infringement being issued. Other Details Your zip code UPLOAD FILE: One file for proof of eligability Select files. Select (.jpg, .png, .pdf) file f Maximum allowed file size is Account Details First Name Last Name Phone Number Email Address Password Lanree to the Terms and C

• Adding your license plate is optional and can be used as a backup parking pass. Keep your QR code parking pass available to scan at entrance and exit to

| Vehicle Details  |   |
|------------------|---|
| License Plate () |   |
| MTN123           |   |
| State 🕦          |   |
| Colorado         | • |

utilize your pass benefits. **Only one plate can be linked to your parking pass**, and cannot be linked to more than one parking pass. If you would like to add, remove, or edit your license plate in the future, please contact the Parking Pass Sales Office.

 If your parking pass required eligibility verification, upload <u>one</u> file by clicking Select files

Fill out your account details, and click (Next >).

- 4. Enter your credit card information for payment, then click
- You will not be charged until your parking pass is approved. The credit card will be saved as the card on file for your parking account. If you accrue a fee while parking, this card will automatically charged at exit. You can edit or remove this card at anytime in your parking account.

#### Your request for a Town of Vail parking pass has been submitted for review! Approval may take up to three business days.

- Please look for an email from Town of Vail to confirm your email address.
- You will receive an email with a purchase receipt and an email confirming parking pass approval.
- You can view your QR code parking pass, change account information, and view parking transactions on your parking account.

Visit: www.townofvail.ubipark.com to log on.

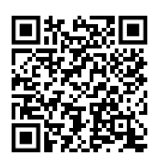